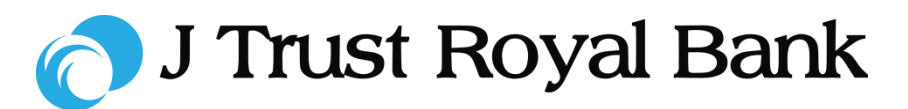

### **Quick Reference Guide**

# **JTR INTERNET BANKING**

Simple and easy banking at your fingertips, any time, any where

## **Bill Payments**

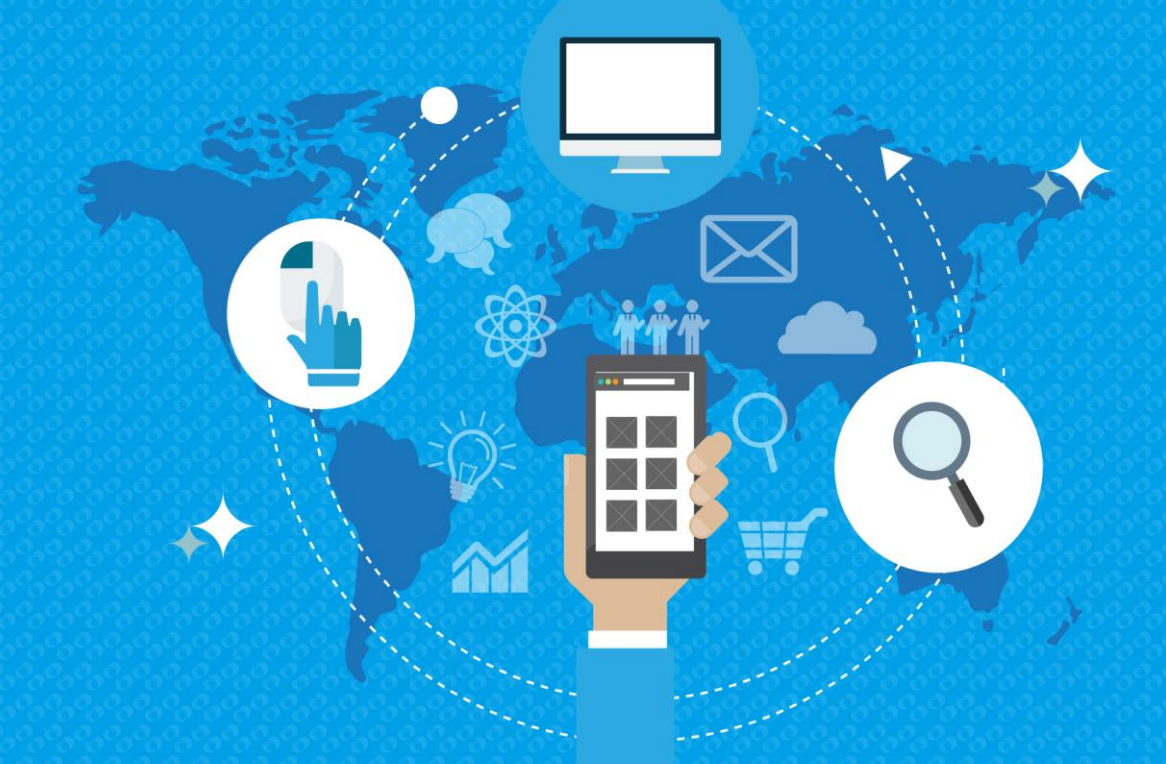

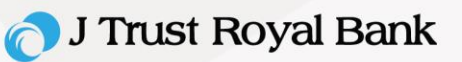

#### **Bill Payment**

**Step 1.** To make a bill payment currently supported by the bank, navigate to **Transfer** from the Home page and select **Bill Payment**.

| Payments       |
|----------------|
| > Bill Payment |
| > Card Payment |
|                |
|                |
|                |
|                |
|                |
|                |

**Step 2.** Select the Biller type and enter the credit card or Ezecom number.

| Biller Type *     | Select |  |
|-------------------|--------|--|
| Customer Number * |        |  |
|                   |        |  |

Click Proceed.

Step 3. Enter Bill Payment details.

- Enter the Payment amount. Bill Payment will always be Pay now,
- Enter the narration.

Click Next to continue.

| Paying to                           |                                  |                                      |
|-------------------------------------|----------------------------------|--------------------------------------|
|                                     |                                  |                                      |
| 123456789012345<br>ANZ Royal Credit | 6<br>Card                        |                                      |
| Paying *                            |                                  |                                      |
| JSD 1,000.00                        |                                  |                                      |
| Pay from                            |                                  |                                      |
|                                     | <b>RETAIL - PRIORITY ACCOUNT</b> |                                      |
|                                     | 100000045                        |                                      |
|                                     | Hari Gopi                        | Hari Gopi                            |
| $\leftarrow$                        | Available Balance                | Available Balance<br>USD <b>5.00</b> |
|                                     |                                  |                                      |
|                                     |                                  |                                      |
| Narration                           |                                  |                                      |
| Ramana                              |                                  |                                      |
| When would you like to r            | nake this payment? "             |                                      |
|                                     |                                  |                                      |
| Now                                 |                                  |                                      |
|                                     |                                  |                                      |
| Payment Date *                      |                                  |                                      |
| 25/05/2019                          |                                  |                                      |
|                                     |                                  |                                      |

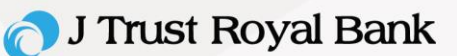

#### **Bill Payment**

Step 4. Once Next is clicked, the 'Review Details' screen displays.

- Go to the bottom section of the screen where you will be asked to enter the One Time Password (OTP) sent as a text message to your registered mobile phone number
- Once this OTP is entered, click **Submit** to continue.

Once 'Submit' is clicked, the Confirmation Receipt screen displays confirming your Bill Payment has been successfully submitted.

| Review Details                                                     |              |      |        |
|--------------------------------------------------------------------|--------------|------|--------|
| Paying to                                                          |              |      |        |
| 1234567890123456<br>ANZ Royal Credit Ca                            | ard          |      |        |
| Paying                                                             | USD 1,000.00 |      |        |
| Pay from                                                           |              |      |        |
| Retail - Priority A                                                | account      |      |        |
| Narration                                                          | Ramana       |      |        |
| Resend otp                                                         |              | Back | Submit |
| Confirmation Receipt                                               |              |      |        |
| $\bigcirc$                                                         |              |      |        |
| Your request has been successfully su                              | ıbmitted.    |      |        |
|                                                                    |              |      |        |
| Reference Number: AAAAACE6D319<br>Date 30/03/2019                  |              |      |        |
| Reference Number: AAAAACE6D319   Date 30/03/2019   Time 1:49:26 PM |              |      |        |

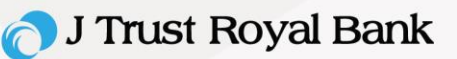

#### **Transfer and Payments History**

Step 1. To view the history of bill payments made from your J Trust Royal Bank account, navigate to the **Transfers** and select **Transfer** and **Payments history**.

| E 🔿 J Trust Royal Bank          | Track Transfer Manage Request |
|---------------------------------|-------------------------------|
| Transfers                       | Payments                      |
| > Send Money                    | > Bill Payment                |
| > Own Account Transfer          | > Card Payment                |
| > Schedule Transfer             |                               |
| > Add Beneficiary               |                               |
| > Manage Beneficiary            |                               |
| > Manage Standing Instruction   |                               |
| > Transfer and Payments History |                               |

#### **Search for Bill Payments**

**Step 2.** Capture the 'Transfer type' as 'Bill Payment' and select 'From date' and 'To date'.

Click Search

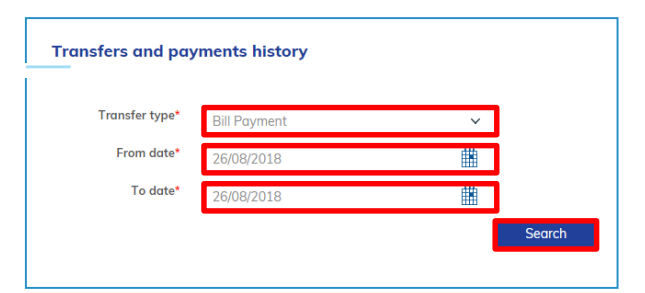

#### **Review Bill Payment History**

**Step 3.** Bill payments made within the 'From date' and 'To date' will be displayed.

- **Double-click** any record to view more information.
- Click **Back** to return to your search results.

| Transaction ref       | DF6656184      |     |
|-----------------------|----------------|-----|
| Transfer type         | Own Accounts   |     |
| Debit account         | 12010001777365 |     |
| Credit account        | 12010001775952 |     |
| Transfer amount       | 10,000.00      | USD |
| Value date            | 25/08/2018     |     |
| Fees and charges      | 0.00           | USD |
| Vat                   | 0.00           | USD |
| Total transfer amount | 10,000.00      | USD |
| Remarks               | sdfsdf         |     |
| Back                  |                |     |

Transfer Amount Status

10,000.00 USD Successful

Transaction Type Execution Date

26/08/2018

Reference No

DF6777919486683 Utility Payment